This document contains instructions on how to use an online account for the submission of provider claims under the Newfoundland and Labrador Medical Care Plan (MCP).

By agreeing to use Secure File Transfer for transmission of billing data, turn around documents, and other related data transfers, I (the user) understand that Secure File Transfer is a separate service from claims software and is used for file transmission only.

The user is responsible for locating and attaching submission files, from the folder where they are stored, for transfer to MCP.

The user is responsible for the download of turn around document (TAD) and remittance files from MCP, storing the files in the appropriate folder.

Turn around document and remittance files will be available for download for 7 days after email notification. The Secure File Transfer account password will expire every 90 days and must be updated. Any Secure File Transfer account inactive for a period of 60 days will expire.

#### **Table of Contents**

| Logging Into Your Secure File Transfer Account for the First Time | 1  |
|-------------------------------------------------------------------|----|
| How to Send Submisson Files                                       | 3  |
| How to Access Turn Around Documents (TAD) and Remittance Files    | 7  |
| Reminders                                                         | 10 |
| Support                                                           | 10 |
| Tips                                                              | 10 |
| Changing Your Secure File Transfer Account Email Address          | 11 |
| Adding/Removing Providers                                         | 11 |

## Logging Into Your Secure File Transfer Account for the First Time

When your Secure File Transfer account is set up, an email notification will be sent to you from MFTApplication@gov.nl.ca with the username and password. It will be sent to the email address provided on the Electronic Billing Application.

| o me 💌                                      | legjov.ni.ca                                                                                                    | Sep 1 🙀 🖍 |
|---------------------------------------------|----------------------------------------------------------------------------------------------------|-----------|
| Invitation                                  | to use Government of Newfoundland & Labrador Secure File Sharing                                                            |           |
| A Web accou                                 | nt for Government of Newfoundland & Labrador Secure File Sharing has been created for you.                                  |           |
| Account Info<br>Username: D<br>Password: by | mation:<br>r.LeeRandall@Gmail.com<br>/Ll~0                                                                                  |           |
| To use Gove                                 | rnment of Newfoundland & Labrador Secure File Sharing, please visit: mft.gov.nl.ca                                          |           |
| —<br>This is an au                          | tomated email from Secure File Transfer. Please do not reply to this email.                                                 |           |
| Internal Gove                               | ernment users ONLY, requiring assistance, please contact the Service Desk at 729-HELP or<br>@downl.ca.                      |           |
| External non<br>Departmenta                 | Government users requiring assistance should contact their internal IT Support Team or notify your Government<br>I contact. |           |
|                                             | Secured by <u>Accellion</u>                                                                                                 |           |

Click the <u>https://mft.gov.nl.ca</u> link in the email or open your web browser and type **https://mft.gov.nl.ca** in the address bar.

Enter the username and password provided in the email.

|                          | User Login:                |
|--------------------------|----------------------------|
|                          | E-mail:                    |
| Newfoundland<br>Labrador | Password: Forgot password? |
| Secure File Transfer     | Getting Started?           |
|                          |                            |
|                          |                            |
|                          |                            |
|                          | Secured by Accellion.      |

You will be prompted to update your password. The password must be at least 6 characters long and must contain:

- 1 special character ( ! "#\$%&' () \*+, -. /: ;<=>?@[\]^\_`{|}~);
- 1 number; and,
- 1 uppercase alphabet.

|                                                  | For your security, we will need you to update your password.                                                                                                    |
|--------------------------------------------------|----------------------------------------------------------------------------------------------------|
| Newfoundland<br>Labrador<br>Secure File Transfer | For your security, we will need you to update your password.  E-mail: Dr.LeeRandall@Gmail.com Verify Current Password: Change Password To: Re-type New Password: Password must be at least 6 characters long (must contain: 1 special character, 1 number, 1 uppercase alphabet) |
|                                                  | Secured by Accellion.                                                                                                    |

You will receive confirmation that your password has been updated successfully.

| Newfoundland<br>Labrador                                   |                      |
|------------------------------------------------------------|----------------------|
|                                                            | Secure File Transfer |
| Update Password                                            |                      |
| Thank you.<br>Your password has been updated successfully. |                      |

Click OK.

### How to Send Submisson Files

<u>Note</u>: End users of Secure File Transfer are responsible for the secure storage, management, retention, and purging of the MCP files they maintain.

Open your web browser and go the Secure File Transfer site, <u>https://mft.gov.nl.ca</u>. Enter your email address and password to Login.

|                      | User Login:           |
|----------------------|-----------------------|
|                      | E-mail:               |
| Noraformelland       | Password:             |
| Labrador             | Forgot password?      |
|                      | Login                 |
| Secure File Transfer | Getting Started?      |
|                      |                       |
|                      |                       |
|                      |                       |
|                      |                       |
|                      |                       |
|                      |                       |
|                      | Secured by Accellion. |

Click the Send File tab.

| Newfoundland<br>Labrador                                                                                                    |                          | Dr.LeeRandall@Gmail.com (Guest)   <u>Settings</u>   <u>Help</u>   <u>Sign out</u> |
|----------------------------------------------------------------------------------------------------|--------------------------|-----------------------------------------------------------------------------------|
| File Manager Send File                                                                                                    |                          | Secure File Transfer                                                              |
| <ul> <li>▼ Transfers</li> <li>☑ Inbox</li> <li>☑ Sent Items</li> <li>☑ My Files</li> <li>☑ workspaces</li> <li>View: <u>Al</u>   Managed   Favorites</li> </ul> | Workspaces<br>Workspaces | <u>د</u>                                                                          |

| e Manager Se        | and File                 | Secure File Transfer |
|---------------------|--------------------------|----------------------|
|                     |                          |                      |
| Send Save Now       | Discard                  |                      |
| To: M               | ACPBilling@gov.nl.ca.    |                      |
|                     |                          |                      |
| A                   | dd Cc   Add Bcc          |                      |
| Subject:            |                          |                      |
| Files:              | Choose File              |                      |
|                     | Choose from File Manager |                      |
|                     | 99990116.184             | 1                    |
| Use Rich Text Forma | atting »                 |                      |
|                     |                          |                      |
|                     |                          |                      |
|                     |                          |                      |
|                     |                          |                      |
|                     |                          |                      |
|                     |                          |                      |
| - Additional Ont    | ione                     |                      |
|                     |                          |                      |
| Send notification ( | on tile delivery         |                      |

Depending on the web browser you are using, one of the following two screens will be displayed.

OR

| Newjoundland<br>Labrador |                                         | Disteekanuangomancom (duesi)   <u>Setunds</u>   <u>Help</u>   <u>Signou</u> |
|--------------------------|-----------------------------------------|-----------------------------------------------------------------------------|
| File Manager             | Send File                               | Secure File Transfer                                                        |
| Send Save                | Discard                                 |                                                                             |
| To                       | x                                       | $\hat{}$                                                                    |
| Subject                  | Add Cc   Add Bcc                        |                                                                             |
| File:                    | Choose File/Folder or Use Regular Uplos | ıd                                                                          |
|                          | amaung »                                | ^                                                                           |
| * Additional             | Ontions                                 | ~                                                                           |
| Send Save                | tion on file delivery                   |                                                                             |

Enter MCPBilling@gov.nl.ca in the To field.

Click the Choose File or Choose File/Folder button in the Files: section.

You <u>may</u> see the following screen. Click "Do not show this again for this app and web site." and then click "Allow".

|   | Security | r Warning                                                                                                    |
|---|----------|----------------------------------------------------------------------------------------------------|
|   | <b>1</b> | Allow access to the following application from this web site?                                                                                                    |
| ļ |          | Web Site: https://mft.gov.nl.ca                                                                                                    |
|   |          | Application: Accellion<br>Publisher: Accellion, Inc.                                                                                                    |
|   |          | This web site is requesting access and control of the Java application shown above.<br>Allow access only if you trust the web site and know that the application is<br>intended to run on this site. |
|   |          | o not show this again for this app and web site. Allow Do Not Allow                                                                                                    |
|   |          | lore information                                                                                                    |

Navigate to the folder where submission files are located. Click **Open**.

Locating files in the folder may be easier if you sort the files by descending date or provider number.

When uploading files, there are several methods you can use to select multiple files:

- a) Click the first file you want to select, hold down the Shift key, select the last file, and then let go of the Shift key; or,
- b) Hold down the Ctrl key and click any files you would like to select (holding Ctrl and clicking a file a second time will deselect the file).

#### <u>Notes:</u>

- Submission file names start with a 6 digit provider number. Only files with this file name format should be selected.
- A maximum of 10 files can be sent per transfer.
- For assistance with locating your submission files, contact your claims billing or Electronic Medical Record program vendor.

If you would like notification on file delivery, click the **Send notification on file delivery** check box.

<u>Please note the attached submission files will be encrypted but the Subject and Text fields are not</u>. <u>Do</u> <u>not enter confidential information in these fields</u>.

Leave the body of the email blank. Any instructions or information included will not be reviewed or actioned.

Click Send. Click OK.

| iewfound<br>Labrador                                                                                                    | Dr.LeeRandall@Gmail.com (Guest)   <u>Settings</u>   <u>Help</u>   <u>Sign out</u> |
|----------------------------------------------------------------------------------------------------|-----------------------------------------------------------------------------------|
| File Manager Send File                                                                                                    | Secure File Transfer                                                              |
| Send File                                                                                                    |                                                                                   |
| Your e-mail has been sent to MCPBilling@gov.nl.ca with the following files:<br>• 99990116.184 (0.02 KB)<br>* You will get an e-mail notification when your file is downloaded. |                                                                                   |
| ОК                                                                                                    |                                                                                   |

When the transaction is finished, click Sign Out or close the screen by clicking the "X" in the upper right hand corner. If you do not sign out, your session will automatically time out after 20 minutes.

If you selected **Send notification on file delivery**, you will receive an email notice (example below) from mcpbilling@gov.nl.ca. If there are any questions or issues with the content of the email, please contact the Government of Newfoundland and Labrador (GNL) Service Desk at 729-4357(HELP).

| mcpbilling@gov.nl.                                                                                              | ca                                                                                                    | Sep 1 🟠 🔸             | ٠ |
|----------------------------------------------------------------------------------------------------|----------------------------------------------------------------------------------------------------|-----------------------|---|
|                                                                                                    |                                                                                                    |                       |   |
| Your files have<br>01 September 201                                                                             | been received by <u>mcpbilling@gov.nl.ca</u><br>16 13:43:55                                                                                                    |                       |   |
| Return Receipt                                                                                                  |                                                                                                    |                       |   |
| Your attachment: 9<br>Was downloaded<br>By recipient: mcpt<br>File size is: 21 byt                              | 9990116.184<br>at 01 September 2016 13:43:55<br>illing@gov.nLca<br>es                                                                                                    |                       |   |
| —<br>This is an automat<br>Internal Governme<br><u>servicedesk@ov</u><br>External non-Gove<br>Decartmental cont | ed email from Secure File Transfer. Please do not reply to this email.<br>nt users ONLY, requiring assistance, please contact the Service Desk at 729-HELP or<br>nLca.<br>rrment users requiring assistance should contact their internal IT Support Team or notify your Government<br>act. |                       |   |
|                                                                                                    | Secured by Accellion                                                                                                    |                       |   |
| "This email and any a                                                                                           | ttached files are intended for the sole use of the primary and copied addressee(s) and may contain privilege                                                                                                    | d and/or confidential | - |

#### How to Access Turn Around Documents (TAD) and Remittance Files

<u>Note</u>: End users of Secure File Transfer are responsible for the secure storage, management, retention, and purging of the MCP files they maintain.

You will receive an email notice when TAD and remittance files are ready for download.

<u>Please note you only have 7 days after you receive the email to download them</u>. <u>The files will be</u> <u>removed from the Secure File Transfer system after 7 days</u>. Note that the sample email below contains a date until which the file(s) will be available.

If the files have been removed but are still required, please contact the GNL Service Desk at 729-4357(HELP).

| mcpbilling@gov.nl.ca<br>to me ▼                                                                 | 4:53 PM (0 minutes ago) 📩 🔸                                       |
|-------------------------------------------------------------------------------------------------|-------------------------------------------------------------------|
| You have received 1 secure file from mcpbilling@gov.r<br>Use the secure link below to download. | <u>11.ca</u> .                                                    |
| Secure File Downloads:<br>Available until: 22 October 2016                                      |                                                                   |
| Click link to download:<br><u>E1911111.701</u><br>25.54 KB                                      |                                                                   |
| You have received attachment link(s) within this email sent via Accellion Secutive link(s).     | ure File Transfer. To retrieve the attachment(s), please click on |

Click a file name link to go to the Secure File Transfer webpage.

# mcp

## Secure File Transfer User Guide

| Newfoundland<br>Labrador<br>Secure File Transfe | mcpbilling@gov.nl.ca requires you to login to download the files. Please enter your e-mail address for verification.         Access files:         E-mail: |
|-------------------------------------------------|----------------------------------------------------------------------------------------------------|
|                                                 | Secured by Accellion.                                                                                                    |

Enter your email address.

Click Submit.

| Newfoundland<br>Labrador<br>Secure | File Transfer | mcpbilling@gov.nl.ca requires you to login to download the files. Please enter your e-mail address for verification.         Please enter your chosen password to proceed with downloading your file.         Access files:         E-mail:       Dr.LeeRandall@gmail.com         Password:       Download         I am on a public computer         Download         Forgot password? |
|------------------------------------|---------------|----------------------------------------------------------------------------------------------------|
|                                    |               | Secured by Accellion.                                                                                                    |

Enter your password.

If you are using a computer outside of a trusted or secure network, click the **I am on a public computer** check box. This will ensure that usernames and passwords will not be saved.

| ewfoundland<br>Labrador            |          | Dr.LeeRandall@gmail.com   <u>Sign out</u><br>Send File<br>Secure File Transfer |
|------------------------------------|----------|--------------------------------------------------------------------------------|
| Download Files                     |          |                                                                                |
| Click on the filename to download: |          |                                                                                |
| File Name                          | Size     | From:                                                                          |
| ± E1911111.701                     | 25.54 KB | incponing@gov.ni.ca                                                            |
|                                    |          | Subject:<br>MCP - TADS and Remittances                                         |
|                                    |          | Available until:                                                               |
|                                    |          | October 22, 2016                                                               |
|                                    |          |                                                                                |

Click a file name to begin downloading the file.

Follow the screens to download the file and save to an appropriate folder.

The folder you choose will depend on the claims billing or Electronic Medical Record program you are using. If your web browser does not allow you to choose a specific folder, the files may have to be moved to the appropriate folder after download. Contact your claims billing or Electronic Medical Record program vendor for assistance with choosing a folder.

If there are multiple files to download, each file must be downloaded individually.

When the transaction is finished, click **Sign Out** or close the screen by clicking the "X" in the upper right hand corner. If you do not sign out, your session will automatically time out after 20 minutes.

#### Notes:

- TAD and remittance files will remain on the MCP Secure File Transfer server for 7 days, even after you have downloaded the files.
- It is recommended that files not be picked up a second time, unless it is necessary to do so. Please contact your claims billing or Electronic Medical Record program vendor for assistance.
- Fee for service (FFS) TAD file names begin with "T" and a provider number.
- Alternate billing (ABS) TAD file names begin with "S" and a provider number.
- Remittance detail (paid claims detail) file names begin with "E1" and a provider number. Note that if you are not being paid for individual claims, but have some other form of payment such as a lump adjustment, block funding, etc., there will be no "E1" detail file, just a "TX" summary file.
- *Remittance summary file names begin with "TX" and a provider number.*

#### Reminders

- A password update is required every 90 days. When your password expires, you will be prompted to update it when you log in.
- Remittance and TAD files remain available for download for 7 days. <u>After 7 days the files are automatically removed from Secure File Transfer</u>.
- Secure File Transfer accounts automatically expire after 60 days of inactivity. If your account has expired, please contact the GNL Service Desk at 729-4357(HELP) to have your account reactivated.
- End users of Secure File Transfer are responsible for the secure storage, management, retention, and purging of any MCP submission, TAD or remittance files they maintain.

#### Support

- The GNL Service Desk can be reached at 729-4357(HELP).
- The GNL Service Desk provides support for software provided by MCP only. The GNL Service Desk should not be contacted for hardware or software support for software packages not supplied by MCP, problems resulting from machine errors, internet connectivity, operating environments, et cetera. Users should consult their external professional IT support for assistance as required.

#### Tips

- 1. If you have requested an account but have not yet received an email, check your SPAM folder. If the email was sent to your SPAM folder, move it your Inbox and add the MFTApplication@gov.nl.ca\_and MCPBilling@gov.nl.ca addresses to your email Address Book or Contact List.
- 2. If you have trouble uploading/downloading files, refer to your web browser's "HELP" feature for assistance.
- 3. If you are having trouble uploading/downloading files, try one of the following browsers:
  - IE 10+
  - Chrome 11+
  - Firefox 40+
  - Safari 6+
- 4. If your web browser does not allow you to choose a folder when downloading files, you may be able to change a setting in the browser that will give you the option to select a folder. Refer to your web browser's "HELP" feature or consult your IT support.
- 5. Selecting multiple files when uploading files:
  - a) Click the first file you want to select, hold down the Shift key, select the last file, and then let go of the Shift key, or;
  - b) Hold down the Ctrl key and click any files you would like to select (holding Ctrl and clicking a file a second time will deselect the file).
- 6. When sending files, you can attach a maximum of 10 files per transfer.

#### Changing Your Secure File Transfer Account Email Address

• To change the email address associated with your Secure File Transfer account, contact the GNL Service Desk at 729-4357(HELP).

#### Adding/Removing Providers

To add a provider to your Secure File Transfer account, complete the Electronic Billing Application.

To obtain a form, visit the MCP Website at <u>https://www.health.gov.nl.ca/health/mcp/</u> or contact the GNL Service Desk at 729-4357(HELP).

To remove a provider from your Secure File Transfer account, contact the GNL Service Desk at 729-4357(HELP), with the following information:

- Provider Number
- Provider Name
- The email address associated with your Secure file Transfer account